# GUIDE D'UTILISATION DU SERVICE DE LIVRES AUDIO NUMÉRIQUES

Le Service des bibliothèques et des lettres de Lévis met à la disposition de ses usagers une collection de livres audio numériques, laquelle est accessible depuis le portail des bibliothèques. Le guide qui suit démontre comment y accéder ainsi que le fonctionnement du service.

# **TABLE DES MATIERES**

| PREMIERS PAS AVEC LES LIVRES AUDIO NUMÉRIQUES | . 1 |
|-----------------------------------------------|-----|
| EMPRUNTER UN LIVRE AUDIO NUMÉRIQUE            | . 2 |
| LIRE UN LIVRE AUDIO NUMÉRIQUE                 | . 5 |
| RENDRE UN DOCUMENT                            | . 7 |

# PREMIERS PAS AVEC LES LIVRES AUDIO NUMÉRIQUES

L'utilisation des livres audio numériques permet l'écoute d'un livre lu par un lecteur professionnel (ou l'auteur lui-même), sans devoir recourir à la lecture d'un support physique. Il est néanmoins nécessaire d'utiliser un ordinateur ou un appareil mobile, de recourir à un navigateur Internet (Google Chrome, Safari, Edge, etc.) et donc à une connexion internet, bien évidemment, ainsi que d'une carte d'usager de la bibliothèque. Si ce n'est déjà fait, <u>cliquez ici</u> pour plus d'informations.

### EMPRUNTER UN LIVRE AUDIO NUMÉRIQUE

 Rendez-vous à la page suivante : <u>cliquez ici</u>. (https://www.ville.levis.qc.ca/culture/bibliotheques/livres-numeriques/)

| 1 4 | Lévis, ville de c <sub>o</sub> Opération                                                                                                    |                                                                                          |
|-----|----------------------------------------------------------------------------------------------------|------------------------------------------------------------------------------------------|
|     | Lévis         A         La Ville         Taxes, permis et<br>règlements         Culture         Sports<br>et loisirs         Environnement<br>et collectes         Développement<br>et planification                                                                                                    | Transport et<br>Infrastructures Sécurité                                                 |
|     | Accuel   Culture   Bibliothèques   Livres numériques                                                                                                    |                                                                                          |
|     | Bibliothèques<br>Actualités Animations et activités Histoires animées Catalogue et recherche Catte et horaires des bibliothèques All<br>Services aux abonnés Idées de lecture Ressources numériques Auteurs lévisiens Groupes littéraires Programmes e<br>Suggestion d'achat ILVRES NUMÉRICOLLES                                                                                                    | nonmenent et règlements<br>t concours -> Salles d'exposition -> FAQ                      |
|     | Le Service des bibliothèques et des lettres de Lévis vous offre accès aux livres<br>numériques grâce à la plateforme PRETNUMERIQUE.CA.<br>Plus de 400 titres romans, documentaires, jeunesses et bandes dessinées<br>sont disponibles.<br>Les livres numériques sont disponibles en format PDF ou ePUB sur différents<br>appareils de lecture : liseuse, tablette, ordinateur ou téléphone intelligent.<br>ACCÉDER AUX LIVRES NUMÉRIQUES       | Services bibliothèques et des<br>lettres<br>48.835-8570<br>bibliolevis@ville.levis.gc.ca |
|     | Veuillez vous identifier pour accéder aux livres numériques. Vous serez redirigé sur le site de pretnumerique.ca.          Numéro d'usager *:       BL       NIP :         * Numéro d'usager BL + 6 chiffres à l'endos de votre carte de bibliothèque         Ouvrir une session       Effacer/Annuler         Vous avez égaré votre NIP? Communiquez avec votre bibliothèque par courriel à l'adresse suivante bibliothèque (le lovis ac.ca.) |                                                                                          |

- 2. Inscrivez votre code d'usager figurant au dos de la carte : BL+ 6 chiffres, puis votre NIP. Vous serez automatiquement redirigé vers le catalogue des documents numériques des bibliothèques de Lévis.
- 3. Une fois arrivé sur le portail des documents numériques, sélectionnez «Collection» afin d'avoir accès aux options du catalogue.

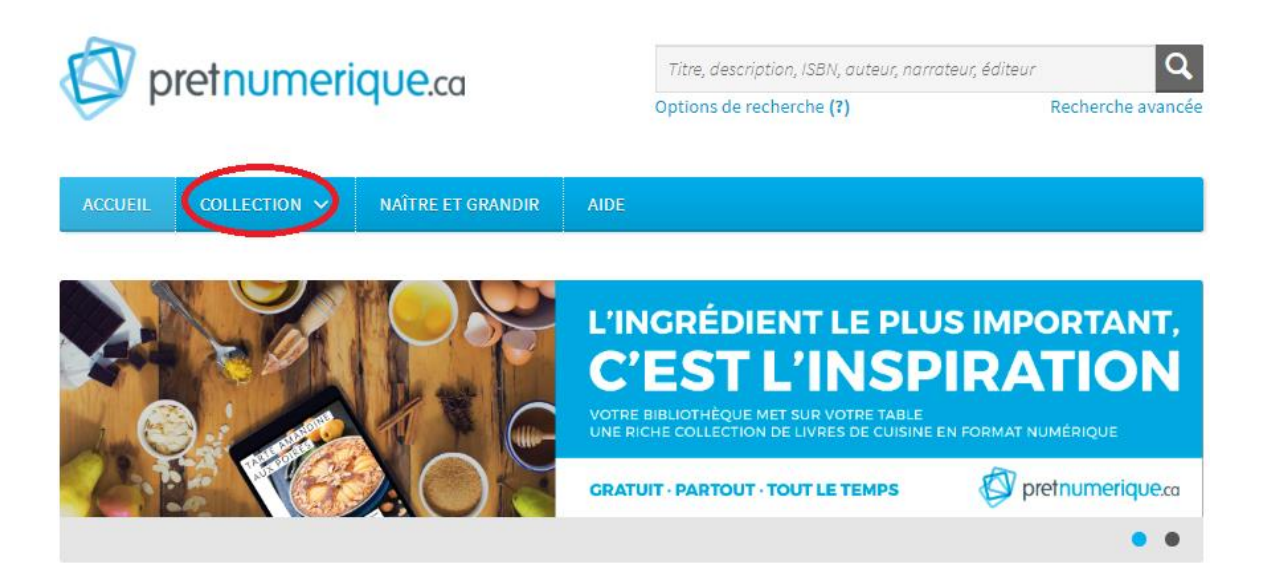

4. Appuyez sur «Livres audio» afin que le catalogue ne repère que ce type de document. Il vous est également possible à ce stade d'ajouter d'autres critères de recherche afin d'affiner votre recherche, en cochant les critères désirés dans la section gauche de la page.

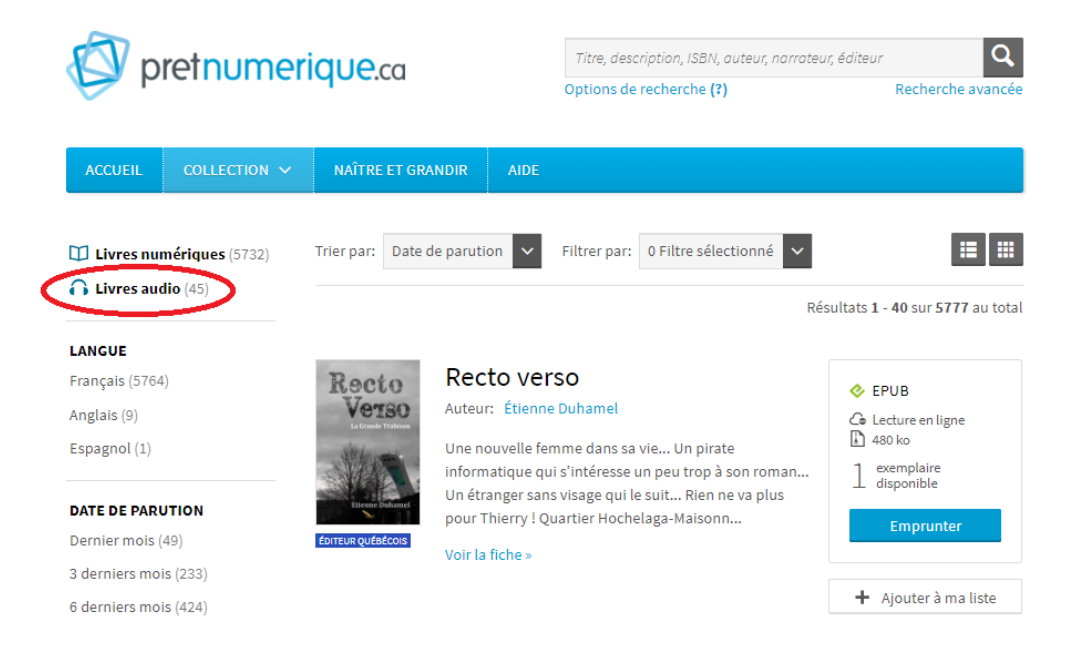

5. Un tri des documents sera effectué, ne laissant paraître que les notices des documents audios. Vous pourrez savoir s'il s'agit de documents audios en vous référant à l'indicateur visuel figurant sur la page couverture du document, ainsi que la mention «audio» figurant dans l'encadré de droite.

| pretnumerique.ca                             |                               |                                                          |                            | Titre, des<br>Options de              | Titre, description, ISBN, auteur, narrateur, éditeur       Q         Options de recherche (?)       Recherche avancée |                                  |  |  |
|----------------------------------------------|-------------------------------|----------------------------------------------------------|----------------------------|---------------------------------------|----------------------------------------------------------------------------------------------------|----------------------------------|--|--|
| ACCUEIL                                      | COLLECTION 🗸                  | NAÎTRE ET GR                                             | ANDIR AII                  | DE                                    |                                                                                                    |                                  |  |  |
| Livres nu                                    | mériques (5732)<br>dio (45) × | Type de média<br>Trier par: Date                         | : Livre audio 🤇            | <ul> <li>Filtrer par:</li> </ul>      | 0 Filtre sélectionné ✓                                                                                                |                                  |  |  |
| LANGUE                                       |                               |                                                          |                            |                                       |                                                                                                    | Résultats 1 - 40 sur 45 au total |  |  |
| Anglais (1)                                  |                               |                                                          | Tendre                     | vers le zé                            | éro déchet                                                                                                    |                                  |  |  |
| DATE DE PAR                                  | UTION                         | ZÉRO                                                     | Auteur: Mé                 | lissa de La Fonta                     | line                                                                                                    | C exemplaires                    |  |  |
| 3 derniers mo                                | is (4)                        | DÉCHET                                                   | Narrateur:                 | Marie-Josée For                       | get                                                                                                    | J disponibles                    |  |  |
| 6 derniers mois (20)                         |                               | ÉDITEUR QUÉBÉCOIS<br>Mélissa de La Fo<br>après avoir déc |                            | a Fontaine a am<br>découvert ce mo    | orcé un virage zéro déchet<br>de de vie grâce à                                                                       | Emprunter                        |  |  |
| 12 derniers mois (25)<br>Moins de 3 ans (39) |                               |                                                          | l'expérience<br>Américaine | de l'initiatrice d<br>Béa Johnson. Dè | u mouvement, la Franco-<br>ès lors, elle a déc                                                                        | + Ajouter à ma liste             |  |  |
|                                              |                               |                                                          | Voir la fiche              | »                                     |                                                                                                    |                                  |  |  |

- 6. Appuyez sur le bouton bleu indiquant «Emprunter» pour le document voulu. Un bouton orange indiquant «Réserver» signifie que toutes les copies sont actuellement empruntées et qu'il vous faut réserver le document pour y avoir accès à votre tour.
- 7. Appuyez ensuite sur «Confirmer l'emprunt» et le tour est joué.

### LIRE UN LIVRE AUDIO NUMÉRIQUE

Afin de lire un livre audio numérique, une connexion internet active est nécessaire. Il n'est actuellement pas possible de télécharger le document pour une écoute hors connexion.

 Lors de l'emprunt de votre document, vous accéderez directement audit document en cliquant simplement sur le bouton «Écouter en ligne». Un nouvel onglet s'ouvrira et vous affichera un lecteur vous permettant de procéder à l'écoute de votre document.

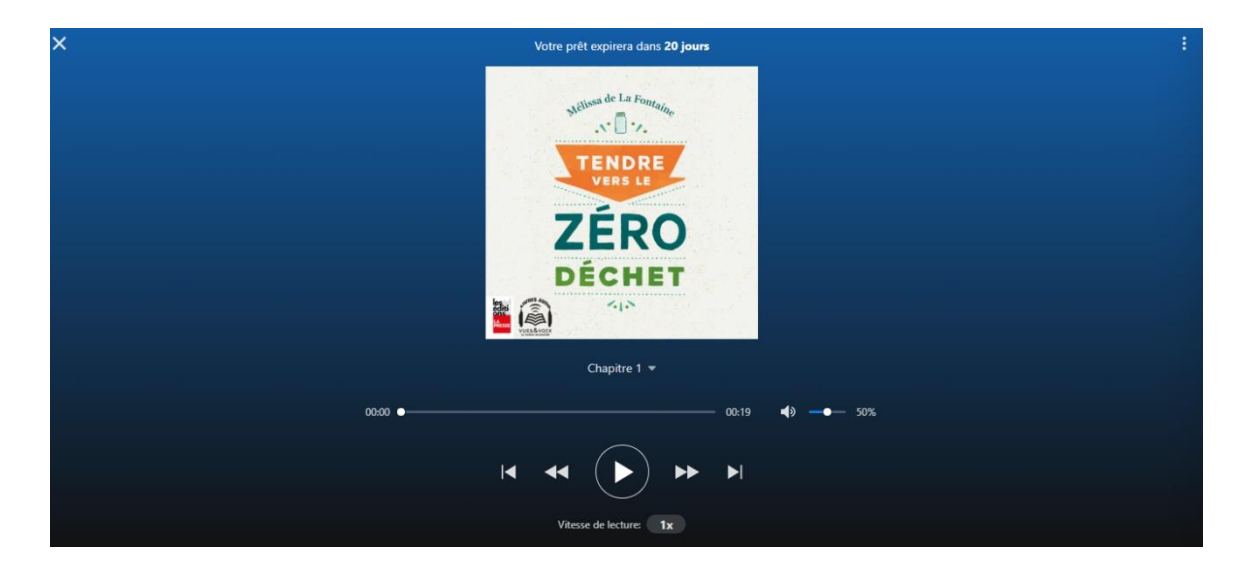

- 2. Il vous est également possible de prendre possession de votre document depuis votre boîte courriel lorsque vous recevrez une confirmation d'emprunt ainsi qu'un lien de récupération.
- 3. Une fois ouvert, le lecteur vous proposera certaines options, notamment une console de lecture. Vous pouvez également naviguer à travers les différentes sections du livre en ayant recours au menu déroulant situé tout juste sous l'image de couverture.
- 4. Notez que lorsque vous fermez l'onglet ou le navigateur lui-même, vous devrez rouvrir ce dernier à partir du courriel de récupération du document ou en y accédant depuis la section «Emprunts et réservation» depuis le menu déroulant apparaissant dans le coin supérieur droit de la page d'accueil du catalogue de documents numériques.

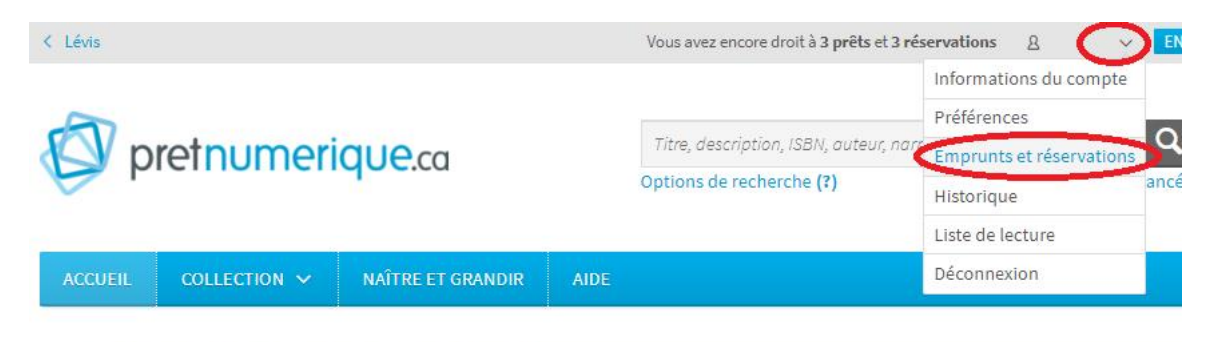

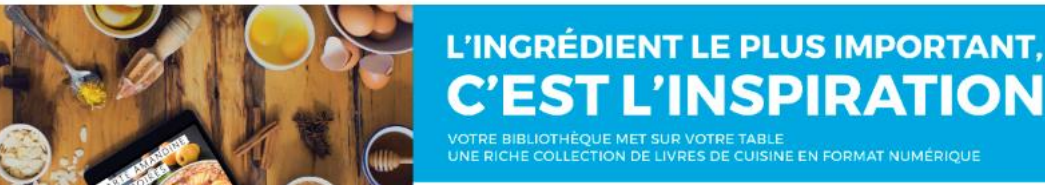

Vous y verrez votre document emprunté et pourrez y accéder en appuyant sur «Écouter en ligne». En temps normal, les fichiers cache de votre navigateur devraient faire en sorte de permettre la reprise de l'écoute exactement où vous aviez quitté (cette fonction ne sera pas active si vous effacez manuellement ou automatiquement vos fichiers cache).

RMAT NUMÉRIQUE

#### **RENDRE UN DOCUMENT**

 Afin de rendre votre document avant son échéance, il vous est possible de sélectionner «les trois points verticaux» dans le coin supérieur droit de la fenêtre de lecture, puis «Rendre le document». Celui-ci sera alors rendu et ne figurera plus à votre dossier, vous permettant ainsi de récupérer une place pour un autre emprunt.

| Votre prêt expirera dans <b>20 jours</b>              |       |                        | 0 | Retourner votre livre |  |
|-------------------------------------------------------|-------|------------------------|---|-----------------------|--|
| Mélissa de La Fontaine<br>N I V.<br>TENDRE<br>VERS LE |       |                        |   |                       |  |
| ZÉRO                                                  | -     |                        |   |                       |  |
| DÉCHET                                                |       |                        |   |                       |  |
|                                                       |       |                        |   |                       |  |
| Chapitre 1 💌                                          |       |                        |   |                       |  |
| 00:00 •                                               | 00:19 | <b>4</b> ) <b></b> 50% |   |                       |  |
| ₩ ₩ ► ►                                               | ►I    |                        |   |                       |  |
| Vitesse de lecture: 1x                                |       |                        |   |                       |  |

- Notez cependant que le retour se fait automatiquement au terme de trois semaines (21 jours). De cette façon, il n'y aura jamais de frais de retard générés.
- 3. Il ne vous est généralement pas possible de prolonger son emprunt, à moins que le document ne soit pas réservé. À ce moment, il sera possible de réemprunter le document à nouveau.